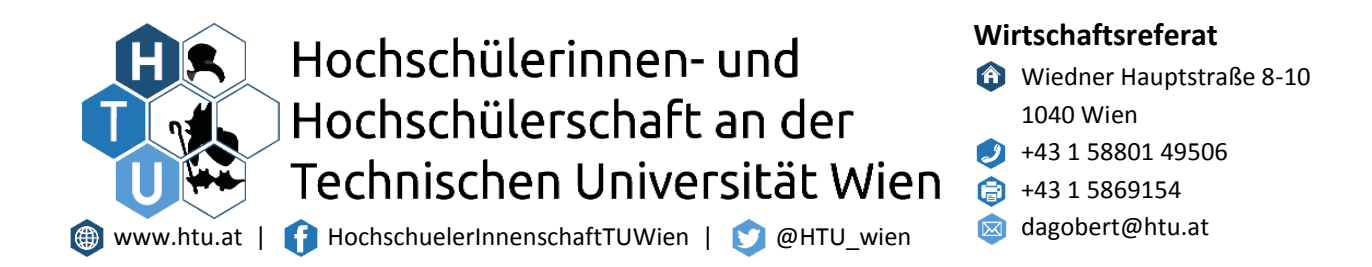

#### Anleitung zum Einrichten des Follow Me Druckers – HTU\_Drucker

Drucke werden dann vom PC in die Warteschlange geschickt und können dann von jedem Drucker der HTU abgeholt werden

Standorte: ET – Erdgeschoss Lern PCs , BIZ Lernraum, Fachschaft Architektur, HTU Grossraum, Fachschaft Technische Chemie, Fachschaft Maschinenbau und Verfahrenstechnik, Fachschaft Raumplanung

#### Vorbereitungen fürs Einrichten des Druckers

Unter folgendem Link findet ihr die Treiber und Software zum Betrieb des Druckers: Download Link

Benötigt werden der Ordner PCClient und der Drivers\_win.rar. Beides downloaden, indem man links die beiden Kästchen anklickt und rechts oben dann auf herunterladen klickt. Den Download Kopierer\_Papercut entpacken und die darin enthaltene Drivers\_win.rar Datei ebenfalls am PC entpacken.

### **Einrichten unter Windows:**

 je nach Windows Version öffnen von "Drucker & Scanner"(Win10) bzw. "Geräte und Drucker"(Win7) über das Startmenü/Systemsteuerung. Drücken auf Drucker hinzufügen (bei Win7 direkt weiter bei Punkt 3)

oder

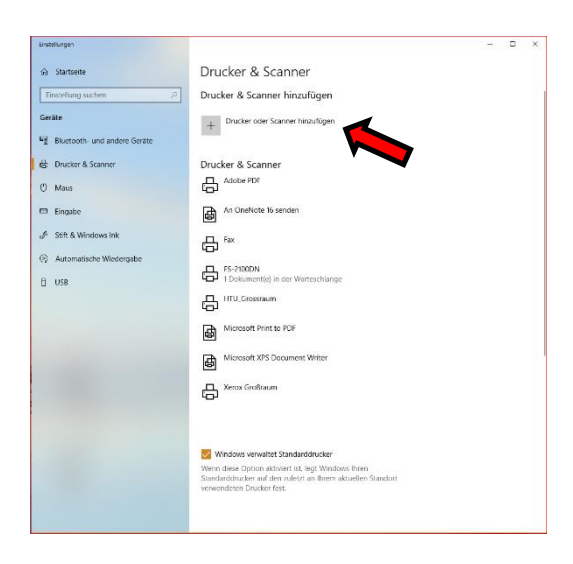

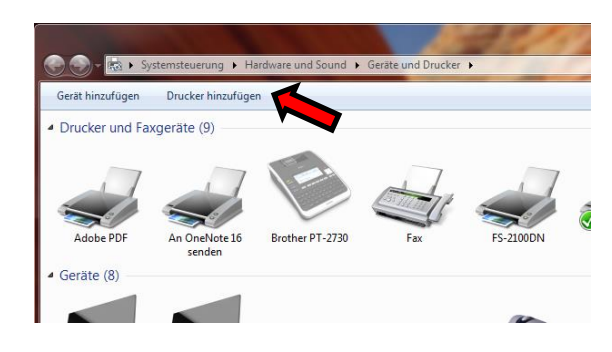

Seite 1 von 7

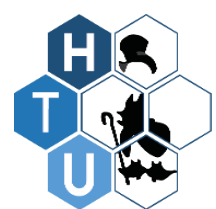

### Wirtschaftsreferat

- Wiedner Hauptstraße 8-10 1040 Wien
- 🥑 +43 1 58801 49506
- 应 dagobert@htu.at
- 2) Dann auf der gewünschte Drucker ist nicht aufgelistet

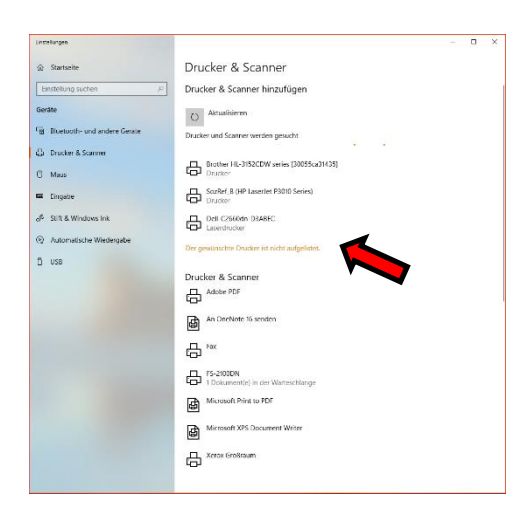

3) Im sich öffnenden Fenster auf Lokalen Drucker oder Netzwerkdrucker mit manuellen einstellungen hinzufügen auswählen und auf "Weiter" klicken.

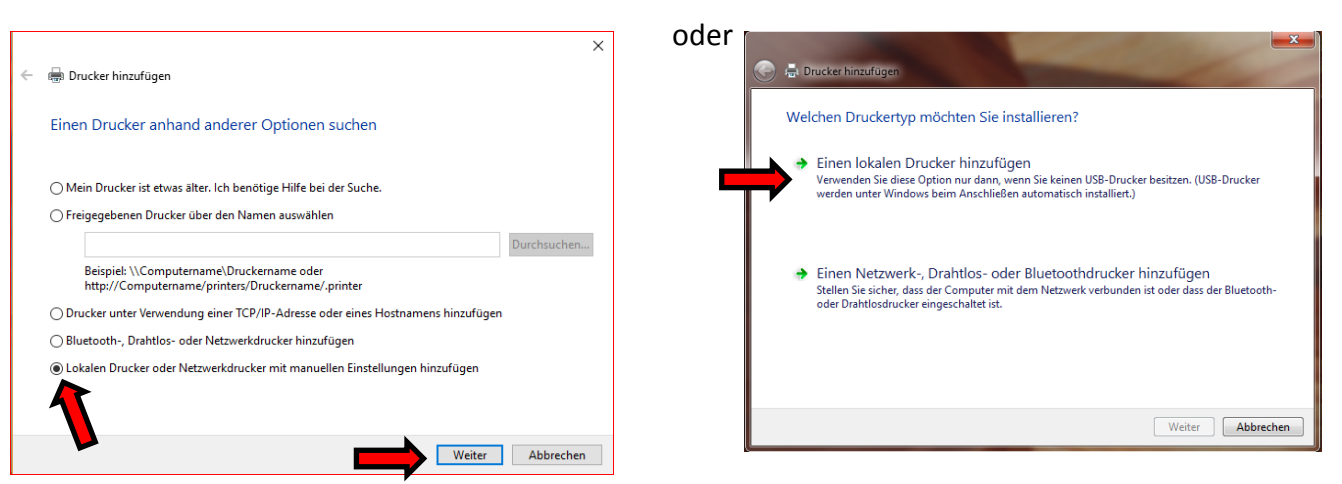

4) Neuen Anschluss erstellen auswählen und als Anschlusstyp Standard TCP/IP Port aus dem Drop-Down Menü auswählen und auf "Weiter" klicken.

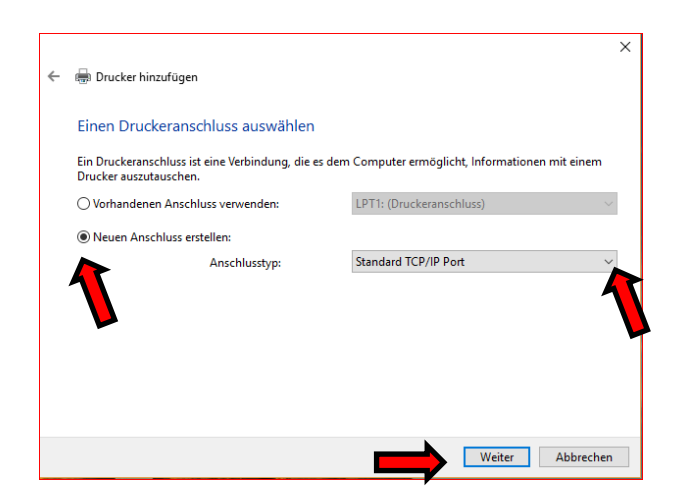

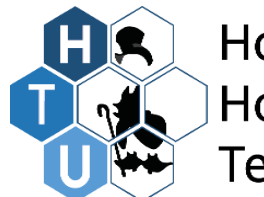

Wirtschaftsreferat

- Wiedner Hauptstraße 8-10 1040 Wien
- 🥑 +43 1 58801 49506
- 应 dagobert@htu.at
- 5) Als Hostname oder IP-Adresse : 128.131.95.118 eingeben und als Anschlussname HTU\_Drucker und anschließend wieder auf "Weiter" klicken.

|                            | ×                                                | ( |
|----------------------------|--------------------------------------------------|---|
| 🖶 Drucker hinzufügen       |                                                  |   |
| Einen Druckerhostname      | en oder eine IP-Adresse eingeben                 |   |
| Gerätetyp:                 | TCP/IP-Gerät ~                                   |   |
| Hostname oder IP-Adresse:  | 128.131.95.118                                   |   |
| Anschlussname:             | HTU _Drucker                                     |   |
| Den Drucker abfragen und d | en zu verwendenden Treiber automatisch auswählen |   |
|                            |                                                  |   |
|                            |                                                  |   |
|                            |                                                  |   |
|                            |                                                  |   |
|                            |                                                  |   |
|                            | Weiter Abbrechen                                 |   |

6) Anschließen warten bis die Suche beendet wird. Kann ein wenig dauern also keine Panik ;)

| ÷ | - 📾 Drucker hinzufügen                                                                                                    | × |
|---|----------------------------------------------------------------------------------------------------|---|
|   | TCP/IP-Port erkennen                                                                                                    |   |
|   | Erkennung des TCP/IP-Ports wird ausgeführt<br>Sobald die Erkennung ausgeführt wurde, wird auf die nächste Seite gewechselt. |   |
|   | 8                                                                                                    |   |
|   |                                                                                                    |   |
|   |                                                                                                    |   |
|   | Weiter Abbreche                                                                                                    | n |

7) Im nächsten Schritt Benutzerdefiniert wählen. Dann auf "Einstellungen…" klicken. Im sich öffnenden Fenster als Protokoll "LPR" auswählen, als Warteschlangenname "HTU\_Drucker" eingeben und das Häkchen bei LPR-Bytezählung aktiviert setzen und "OK" klicken. Anschließend erneut auf "Weiter".

| ←                                                                                                    | ←                                                                              |
|----------------------------------------------------------------------------------------------------|--------------------------------------------------------------------------------|
| Zusätzliche Anschlussinformationen erforderlich                                                                                                    | Zusätzliche Anschlussinformationen erforderlich                                |
| Das Gerät wurde im Netzwerk nicht ermittelt. Stellen Sie Folgendes sicher:          1. Das Gerät ist eingeschaltet.         2. Es besteht eine Netzwerkverbindung.         3. Die Adresse auf der vorherigen Seite ist richtig.         3. Die Adresse auf der vorherigen Seite ist richtig.         3. Korrigieren Sie die Adresse, und führen Sie eine neue Suche im Netzwerk aus, indem Sie zum Assienten auf der vorherigen Seite zurückkehren, oder wählen Sie diesen Gerätetyp, wenn Sie sind, dass die Adresse richtig ist.         Gerätetyp         Standard         Generic Network Card         Benutzerdefiniert         Einstellungen         Weiter         Abbrechen | Standard-TCP/IP-Portmonitor konfigurieren ×<br>Porteinstellungen Portname: HTU |
| 1 2 9                                                                                                    | SNMP-Gersteindec 1 7<br>8<br>Seite 3 von 7                                     |

Hochschülerinnen- und Hochschülerschaft an der Technischen Universität Wien, Körperschaft öffentlichen Rechtes Bankverbindung: Oberbank, IBAN: AT97 1500 0005 0112 5876, BIC: OBKLAT2L Tel.: +43 1 58801 49501, Fax: +43 1 5869154

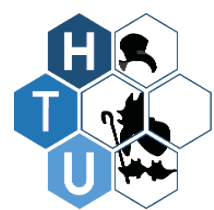

## Hochschülerinnen- und Hochschülerschaft an der

Technischen Universität Wien

## Wirtschaftsreferat

- Wiedner Hauptstraße 8-10 1040 Wien
- 🥑 +43 1 58801 49506
- 应 dagobert@htu.at
- 8) Um die Treiber zu installieren auf Datenträger klicken und den zuvor von der Owncloud geladenen Treiber auswählen. Ordner:

Drivers\_win\MX\_D54\_PCL6\_PS\_1807a\_German\_64bit\German\PCL6\64bit die Datei su0emdeu auswählen und auf "Öffnen" klicken. Anschließen "OK" klicken.

Alternativ sollte bei einem 32bit-System der 32bit treiber verwendet werden.

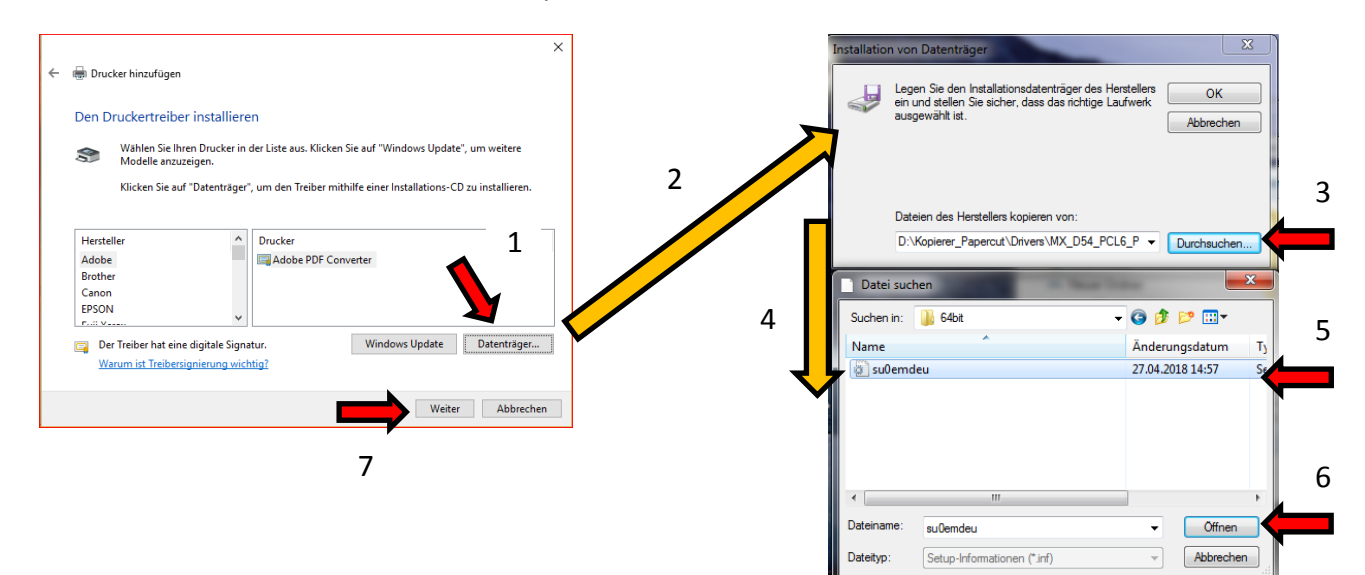

9) Aus der Liste der Drucker dann SHARP MX-3070V PCL6 auswählen und auf "Weiter" klicken.

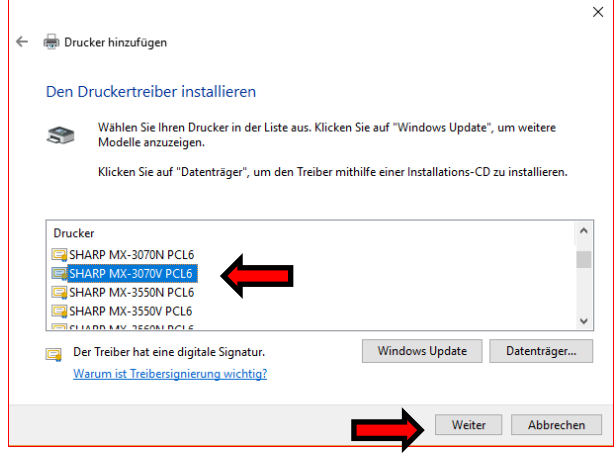

10) Druckername vergeben: zB. HTU\_Drucker und auf "Weiter" klicken.

|   |                       |                            |                       |                 | ×     |
|---|-----------------------|----------------------------|-----------------------|-----------------|-------|
| ~ | 🖶 Drucker hinzufüge   | n                          |                       |                 |       |
|   | Geben Sie einen       | Druckernamen ein           |                       |                 |       |
|   | Druckername:          | HTU_ Drucker               |                       |                 |       |
|   | Dieser Drucker wird m | it dem SHARP MX-3070V PCL6 | -Treiber installiert. |                 | •     |
|   |                       |                            |                       |                 |       |
|   |                       |                            |                       |                 |       |
|   |                       |                            |                       |                 |       |
|   |                       |                            |                       |                 |       |
|   |                       |                            |                       |                 |       |
|   |                       |                            |                       | Weiter Abbre    | echen |
|   |                       |                            |                       | Treater Thousan |       |

Seite 4 von 7

Hochschülerinnen- und Hochschülerschaft an der Technischen Universität Wien, Körperschaft öffentlichen Rechtes Bankverbindung: Oberbank, IBAN: AT97 1500 0005 0112 5876, BIC: OBKLAT2L Tel.: +43 1 58801 49501, Fax: +43 1 5869154

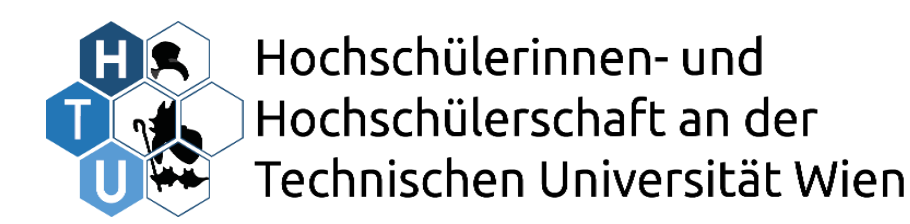

### Wirtschaftsreferat

- Wiedner Hauptstraße 8-10
   1040 Wien
- 🥑 +43 1 58801 49506

应 dagobert@htu.at

11) Drucker nicht freigeben wählen und auf "Weiter" klicken.

|   | ÷                                                                                                    | 🖶 Drucker hinzufüger | n             | × |  |
|---|----------------------------------------------------------------------------------------------------|----------------------|---------------|---|--|
|   |                                                                                                    | Druckerfreigabe      |               |   |  |
|   | Wenn dieser Drucker freigegeben werden soll, müssen Sie einen Freigabenamen angeben. Sie können<br>den vorgeschlagenen Namen verwenden oder einen neuen eingeben. Der Freigabename wird anderen<br>Netzwerkhenutzen angezeigt. |                      |               |   |  |
|   |                                                                                                    | Drucker nicht freige | ben           |   |  |
|   | O Drucker freigeben, damit andere Benutzer im Netzwerk ihn finden und verwenden können                                                                                                    |                      |               |   |  |
|   |                                                                                                    | Freigabename:        | HTU_Grossraum |   |  |
| • |                                                                                                    | Standort:            |               |   |  |
|   |                                                                                                    | Kommentar:           |               |   |  |
|   |                                                                                                    |                      |               |   |  |
|   |                                                                                                    |                      |               |   |  |
|   |                                                                                                    |                      |               |   |  |

12) Der Drucker ist nun am PC eingerichtet. Es müssen nur noch ein paar Einstellungen getätigt werden.

Win 10 -> Rechtsklick – Verwalten – Druckeinstellungen auswählen Win7 -> Rechtklick - Druckeinstellungen

| ← Einstellungen<br>๗ HTU_Grossraum         | - 0                                                                                                    | ×                      |
|--------------------------------------------|----------------------------------------------------------------------------------------------------|------------------------|
| Gerät verwalten<br>Druckerstatus: Leerlauf | Druckeinstellungen für HTU_Grossraum      Druckeinstellungen      Alogenen      Papierzufuhr      Anshing      112 Layout                                              | X                      |
| Testseite drucken                          | Favorten:<br>Urbenannt V Speichem                                                                                                    | Standard               |
| Druckereigenschaften                       | Exemplane:         N auf:           1         +         -           Driginalgröße:         210 x 297 mm.         Ausgabegröße:           210 x 297 mm.         Heften: |                        |
| Hardwareeigenschaften                      | A4     Gleich wie     A Keine       Austichtung:     Zoom     Dokumertenablage:                                                                                        |                        |
| Haben Sie eine Frage?<br>Hilfe anfordern   | 2 settger Duck:<br>Urge Seee                                                                                                    | ←                      |
|                                            |                                                                                                    |                        |
|                                            |                                                                                                    | rechen Übernehmen Hife |

Farbmodus auf Schwarzweis stellen und mit "OK" Fenster schließen.

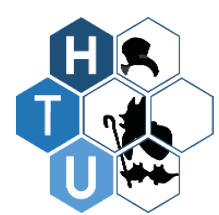

### Wirtschaftsreferat

- Wiedner Hauptstraße 8-10 1040 Wien
- 🥑 +43 1 58801 49506
- 应 dagobert@htu.at
- 13) Druckereigenschaften auswählen und auf den Reiter "Konfiguration" wechseln. Dort Kassetten auf Großraumunterschrank setzen, Ausgabe Option auf interner Finisher setzen, Locheinheit auf 2/4 Öffnungen setzen und auf "Übernehmen" klicken. Danach kann das Fenster geschlossen werden.

Für Verwendung des Druckers im Großraum kann alternativ als Ausgabe Option Sattelfinisher ausgewählt werden.

| ← Einstellungen<br>ல HTU_Grossraum |                                                                                                    |                                                                                                    | - 13         | ×                          |
|------------------------------------|----------------------------------------------------------------------------------------------------|----------------------------------------------------------------------------------------------------|--------------|----------------------------|
| Gerät verwalten                    |                                                                                                    |                                                                                                    |              | and the                    |
| Druckerstatus: Leerlauf            |                                                                                                    |                                                                                                    |              |                            |
| Druckerwarteschlange offnen        | ingenschaften von HTO_Grossfaum                                                                                                    | The state Madeustry                                                                                                    |              |                            |
| Testseite drucken                  | Algenen Heigabe Anachiusae Erweiten                                                                                                    | Fattiverwaltung Sichemet Porriguetion                                                                                                    |              | Standard                   |
| Druckereigenschaften               | Kassetten:                                                                                                    | Ausgabe Optionen:                                                                                                    | •            | Automatische Konfiguration |
| Druckeinstellungen                 | Conflore and and an and an and an and an and an and an and an and an and an and an and an and an and an and an and an and an and an and an and an and an and an and an and an and an and an and an and an and an and an and an and an and an and an and an and an and an and an and an an an an an an an an an an an an an |                                                                                                    |              | Schachtstatus einstellen   |
| Hardwareeigenschaften              | Keine v                                                                                                    | 2/4 Offnungen                                                                                                    | 1            | Papiersotenname            |
|                                    |                                                                                                    | Dberer Schacht                                                                                                    |              | Tandendruck einstellen     |
| Haben Sie eine Frage?              |                                                                                                    | Rechtes Papierlach                                                                                                    |              | Druckrichtlinie            |
| Hitte antordem                     |                                                                                                    | Datensicherheitssatz     Bnmaliges Anmelden                                                                                                    |              |                            |
|                                    |                                                                                                    |                                                                                                    |              |                            |
|                                    |                                                                                                    |                                                                                                    |              | irfo                       |
|                                    |                                                                                                    | r 2                                                                                                    |              |                            |
|                                    | 1                                                                                                    | E                                                                                                    |              |                            |
|                                    |                                                                                                    | ۱. Electric de la construcción de la construcción |              |                            |
|                                    | 1                                                                                                    |                                                                                                    | Schließen Ab | orechen Übernehmen Hife    |
|                                    | -                                                                                                    |                                                                                                    | 1            |                            |

Der Drucker ist nun fertig konfiguriert.

Jetzt wird nur noch der PCClient für Papercut verwendet um die Abrechnung über den jeweiligen Benutzer einzurichten.

Seite 6 von 7

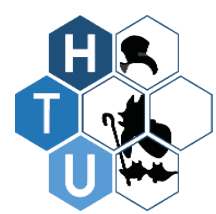

## Wirtschaftsreferat

- Wiedner Hauptstraße 8-10 1040 Wien
- 🥑 +43 1 58801 49506
- 应 dagobert@htu.at

Dazu gehen wir in den zuvor runtergeladenen Ordner und führen unter PCClient\win die Anwendung "client-local-install" aus und installieren das Programm.

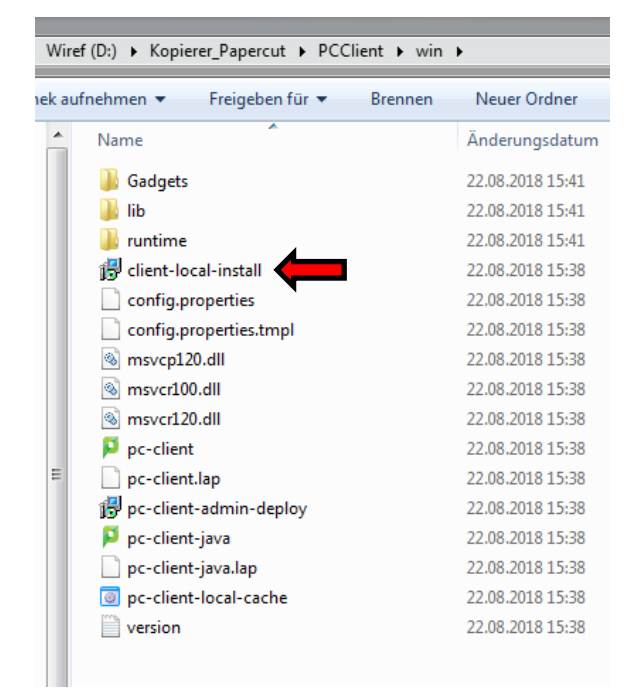

Ist die Installation abgeschlossen fragt und Papercut nach unseren Anmeldedaten. Hier den erhaltenen Benutzernamen und Passwort eintragen. Falls gewünscht Häkchen setzen bei Meine Identität merken damit man nicht jedes mal alles eingeben muss.

| P Anmelden                                                                                                    | ×                                                                                                    |
|----------------------------------------------------------------------------------------------------|----------------------------------------------------------------------------------------------------|
| Für den Zugriff auf den Drucker sind Ihre Anmeldedaten erforderlich.                                                                             | papercut.com                                                                                                    |
| Bitte melden Sie sich mit Ihrem Netzwerkbenutzernamen und Passwort an, um Ihre Identität<br>Benutzername:<br>Passwort:<br>Meine Identität merken | ACHTUNG<br>Ihr Dokument wartet in einer Freigabewarteschlange.<br>Um das Dokument zu drucken, müssen Sie dieses über<br>den Web-Zugang oder einer Freigabestation freigeben. |
| ОК                                                                                                    | Abbrechen                                                                                                    |

Papercut und der Drucker sollten nun für den Druck bereit sein. Jeder Druck landet in der Warteschlange (Einblendung rechts unten bei Druck) und kann mittels Zugangsdaten dann bei jedem der Drucker abgeholt werden. Bei Einrichtung für Direktausgabe erfolgt keine Meldung (siehe Anleitung für Direktausgabe).

Bei Fragen oder Problemen bitte an service-printer@htu.at wenden.

Seite 7 von 7